### ПАМЯТКА

## Зачисление учащихся в 1-ый класс в общеобразовательную организацию

1. Учащийся впервые пришел в первый класс (до начала учебного года либо в начале учебного года)

Регистрируем заявление в АИС «Е-услуги. Образование» (доводим до статуса «Направлен в ОО»)

Зачисляем в АИС СГО: Добавить учеников в приказ –

Выпускники, выбывшие, распределенные из очереди – категория «РАСПРЕДЕЛЕНИЕ»

2. Учащийся прибыл из другого региона, из другого государства в течение учебного года (при этом до этого никогда не посещал школу г.Краснодара, Краснодарского края)

Регистрируем заявление в АИС «Е-услуги. Образование» (доводим до статуса «Направлен в ОО»)

Зачисляем в АИС СГО: Добавить учеников в приказ –

Выпускники, выбывшие, распределенные из очереди – категория «РАСПРЕДЕЛЕНИЕ»

#### Для пунктов 1, 2 данной памятки:

Если в открывающемся списке нет данного ребенка, то проверяем правильность заявления в АИС «Е-услуги. Образование» либо повторно направляем в пул СГО через АИС «Е-услуги. Образование»

#### **3.** Учащийся, который выбыл из другой школы ГОРОДА КРАСНОДАРА Добавить учеников в приказ –

Выпускники, выбывшие, распределенные из очереди – категория «ВЫБЫТИЕ»

# 4. Учащийся, который выбыл из частной, государственной (в том числе коррекционной) школы ГОРОДА КРАСНОДАРА

Добавить учеников в приказ –

Выпускники и выбывшие из другого локального сервера

#### 5. Учащийся, который выбыл из другой школы КРАСНОДАРСКОГО КРАЯ

Добавить учеников в приказ –

Выпускники и выбывшие из другого локального сервера

#### Для пунктов 3, 4, 5 данной памятки:

Если в открывающихся списках нет данного ребенка, то необходимо связываться с образовательной организацией, откуда пришел ребенок, и указать данной организации на необходимость:

- 1. создания документа о выбытии данного учащегося в АИС СГО,
- 2. редактирования места выбытия данного ученика: в графе «куда выбыл» указывать нужную образовательную организацию.